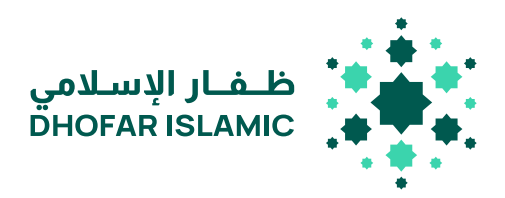

# دليل تعليمات ظفار الاسلامي-باي

## Dhofar Islamic-Pay User Guide

First time in Oman! Dhofar Islamic introducing

Payments with your Smartphone! Replace your payment with cards with Dhofar Islamic-Pay!

#### To activate, ensure the following first:

- You should be a Dhofar Islamic Customer
- You should be registered on the mobile banking app on an android smartphone To register, download the mobile banking app)
- You should have an active debit card (your cards should not be blocked)
- Make sure your smart phone NFC option is enabled (check settings if not sure)
- Make sure smartphone has been secured with (PIN/touch-ID/face-ID) before activating Dhofar Islamic Pay.

ظفار الإسلامي هو أول نافذة إسلامية في سلطنة عمان ، يقدم الدفع عبر الهواتف النقالة. أستبدل طريقة الدفع التقليدية بالبطاقة مع الدفع عبر هاتفك النقال بإستخدام ظفار الاسلامي-باي!

### استعداداً للتجربة الفريدة، يجب التأكد من التالى:

- أن تكون زبونًا لدى ظفار الإسلامي
- يجب أن يكون لديك تطبيق الخدمات المصرفية عبر الهاتف النقال لظفار الإسلامي (إذا لم يكن كذلك! قم بتنزيل التطبيق وإنشاء حساب جديد اليوم!)
- يجب أن يكون لديك بطاقات مصرفية مفعلة (صالحة الاستخدام)
  خاصة بظفار الإسلامي (يجب أن تكون بطاقاتك صالحة
  للاستخدام وليست محظورة أو غير مفعلة!)
  - تأكد من تفعيـل خيار NFC (فب إعدادات جهازك)
- تأكد من مصادقة هاتفك الذكي بتعيين رقم سري
  (PIN / touch-ID/face-ID) قبل تفعيل خدمة ظفار الإسلامى-باى

#### خطـوات تفعيل ظفار الدسـلامـــباي عبـر تطبيق الهاتف النقال 🦳 Steps for using Dhofar Islamic - Pay in Mobile Banking

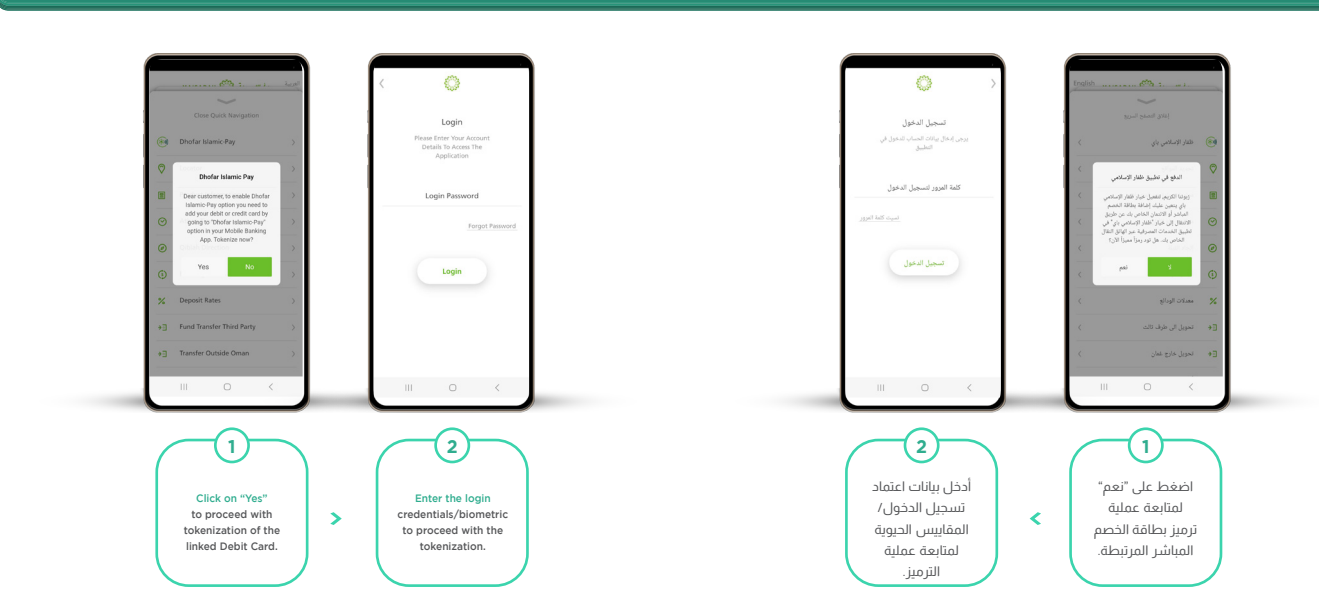

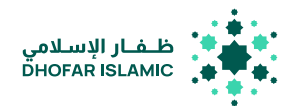

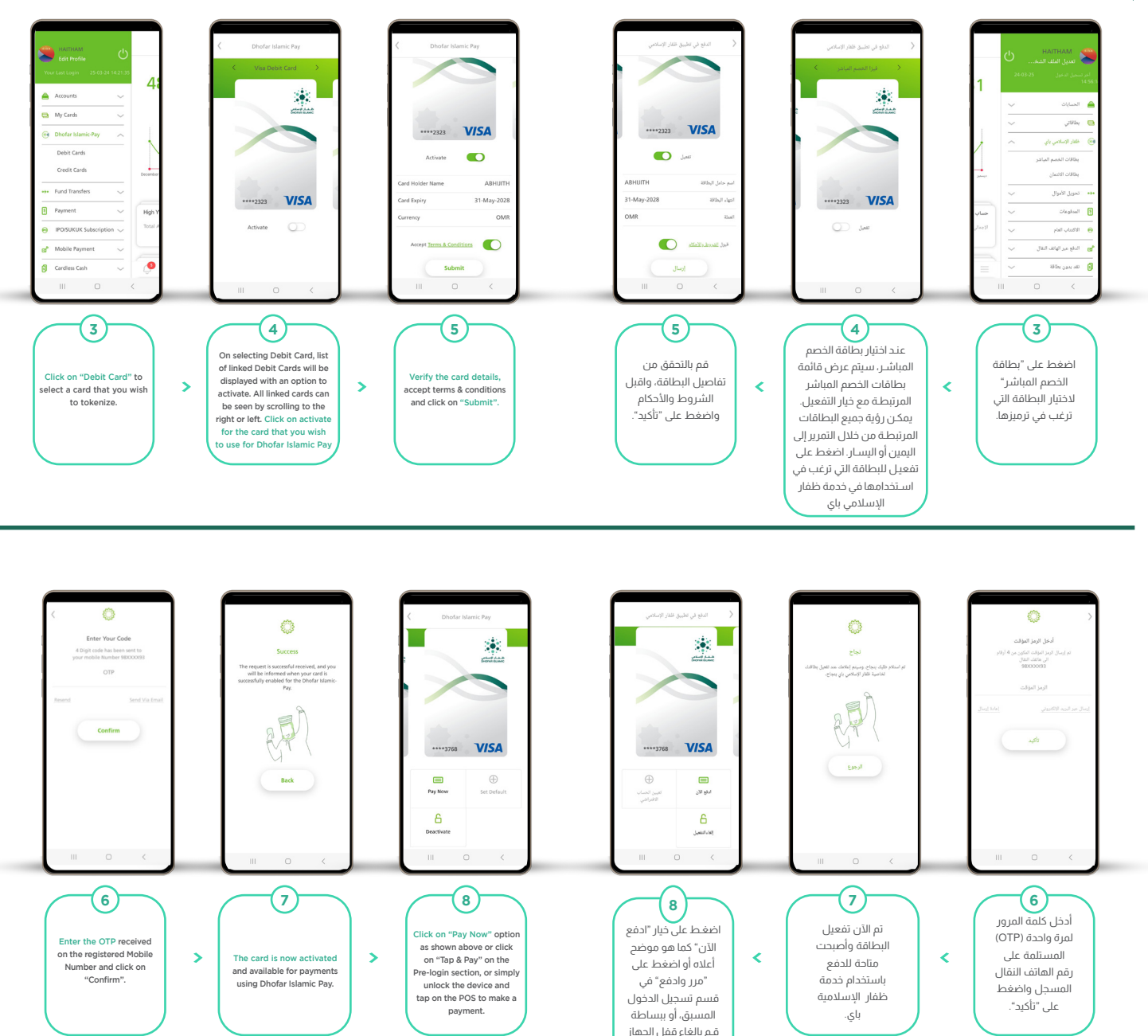

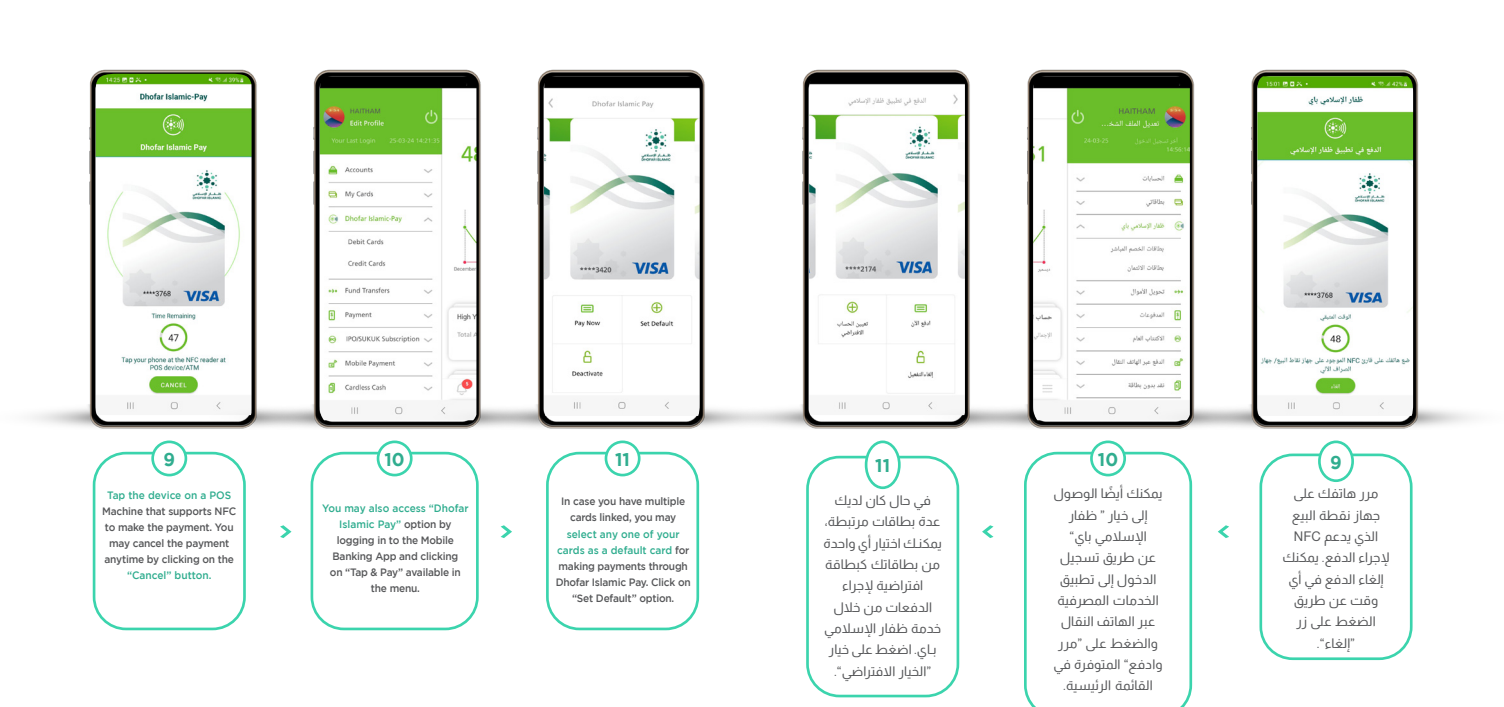

والتمرير على جهاز نقطة البيع لإجراء الدفع.

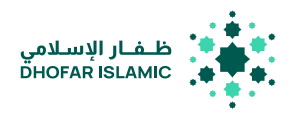

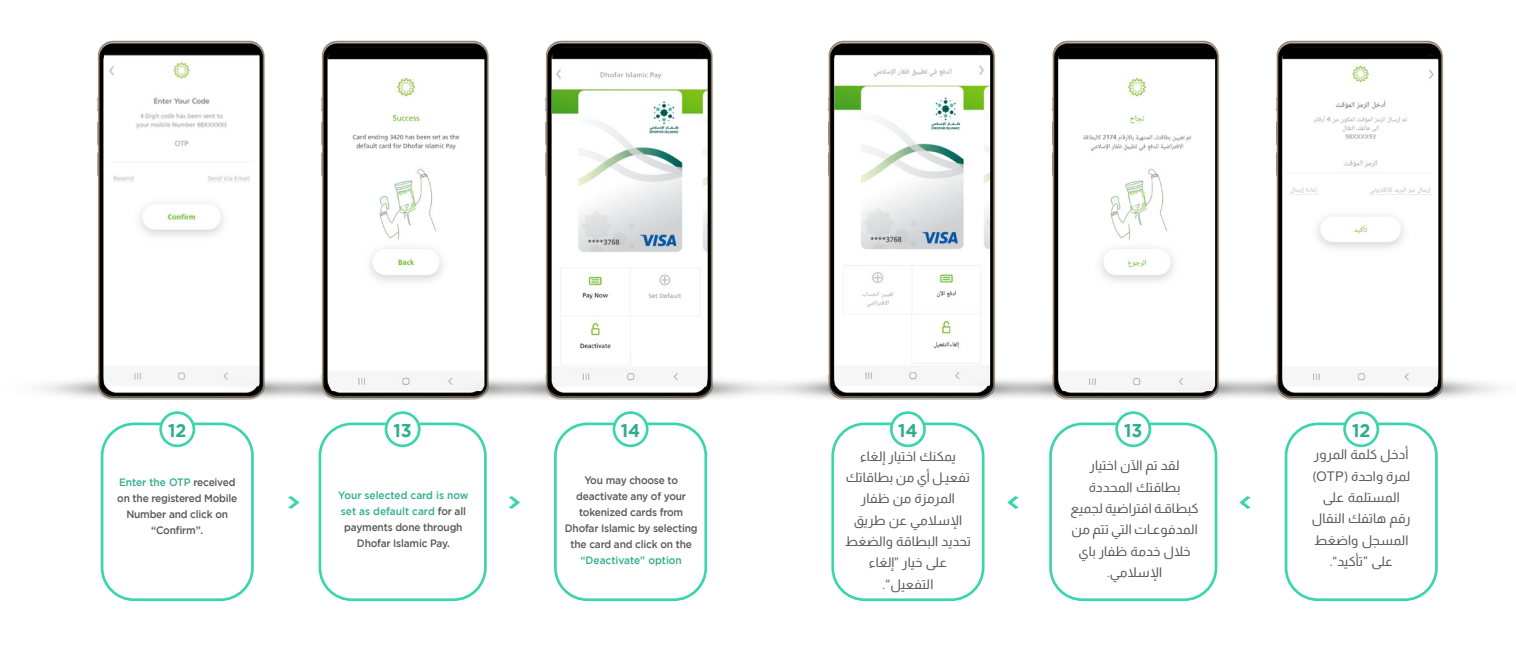

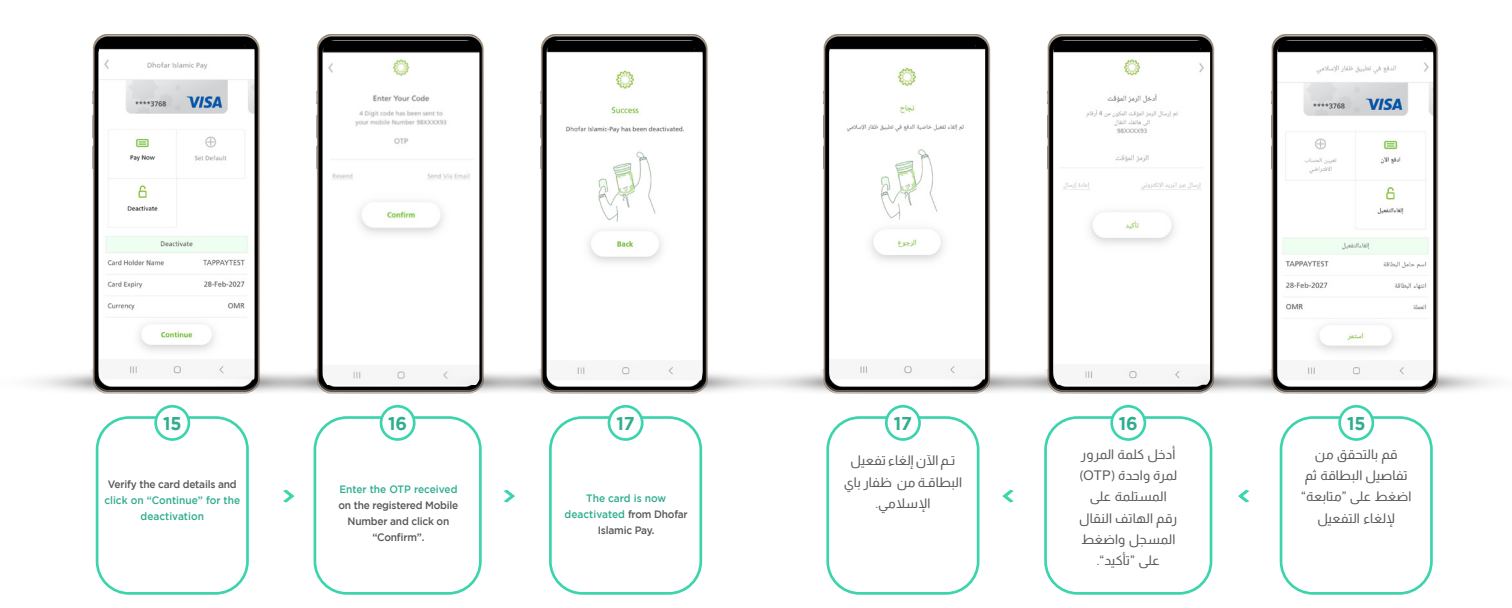